Manuel pour une bonne prise en main du Guide FALC adapté à votre bibliothèque

# **Version Guide COMPLET**

Comment utiliser le guide pour sa bibliothèque ? Pas à pas de la personnalisation

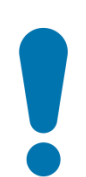

### Précautions d'usages :

Vous allez découvrir des propositions de phrases type (en violet), pensées en langage FALC, à réutiliser <u>impérativement</u> telles que proposées. Les exemples inscrits <u>en rouge</u> sont à adapter selon votre structure.

Pour chacune des cases à remplir, la police de caractères et la taille sont déjà configurées.

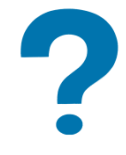

### **Besoin d'aide ? Pour plus d'informations**

N'hésitez pas à regarder les exemples des guides FALC d'autres bibliothèques visibles sur le site de la <u>https://mdo.oise.fr/</u>

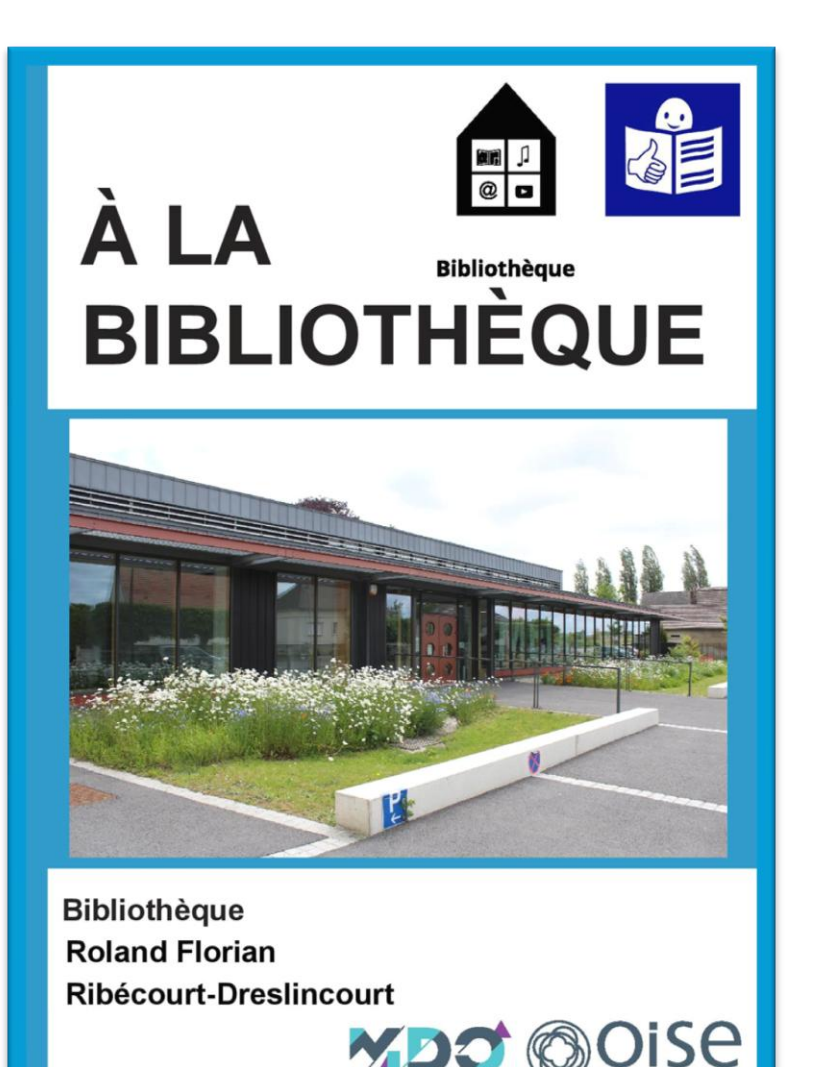

# /// PAGE 1 = COUVERTURE ///

• Ajouter votre plus belle photo de la bibliothèque : en extérieur en cliquant sur la photo préexistante pour la

changer ou sur l'icône d'une image.

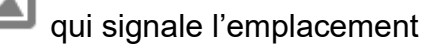

Attention, pour une qualité optimale, cette photo doit avoir 300 dpi (privilégier un format paysage).

- Dans les cases avec un fond bleuté (qui correspondent aux cases modifiables pour le texte), vous pouvez inscrire le nom de votre bibliothèque (si elle en a un) et le nom de la commune dans laquelle elle se trouve.
  Pensez à mettre une majuscule au nom de la commune.
- Dans la case en bas à droite, vous pouvez y ajouter le logo (de la bibliothèque ou de la ville). Cette image doit avoir 300 dpi.

# /// PAGE 2 ///

Bienvenue à la bibliothèque de Ribécourt-Dreslincourt

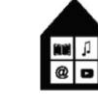

Bibliothèque

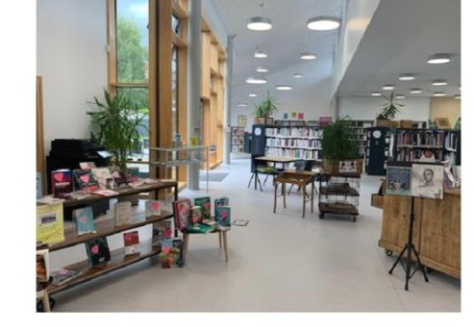

Sandrine, Cécile, Brigitte sont des bibliothécaires.

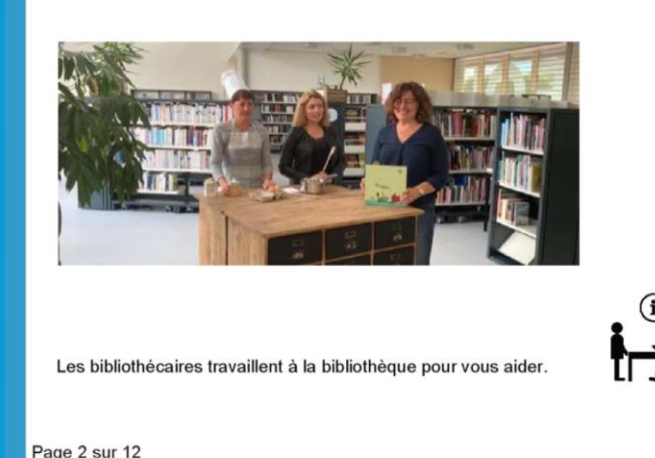

### Dans la case de la première ligne, inscrire le nom de la commune.

Pensez à mettre une majuscule au nom de la commune. Il s'affichera automatiquement sur les pages suivantes.

- Comme sur la page de couverture, ajouter votre plus belle photo de l'intérieur de votre bibliothèque : elle doit être la plus attractive et identifiable possible. Cette photo doit avoir 300 dpi (privilégier un format paysage).
- Sur cette ligne bleutée, il s'agit d'inscrire le nom des bibliothécaires ou du bibliothécaire.
  - EX (si plusieurs noms) (80 caractères maximum) : Sandrine, Cécile et Brigitte sont les bibliothécaires.
  - EX (si un seul nom) : « Yves est le bibliothécaire. »
  - EX (si plus de 80 caractères) : « Voici les bibliothécaires. » Reprenez l'une des ces phrases en y ajoutant les prénoms adéquats.

Insérez une photo de l'équipe ou du bibliothécaire. Cette photo doit avoir 300 dpi (privilégier un format paysage).

 Dans cette case du bas, inscrire l'une des deux phrases cidessous (selon le nombre de bibliothécaires) :
« Les bibliothécaires travaillent à la bibliothèque pour vous aider. »

OU (selon votre cas de figure)

« La/le bibliothécaire travaille à la bibliothèque pour vous aider. »

# /// PAGE 3 ///

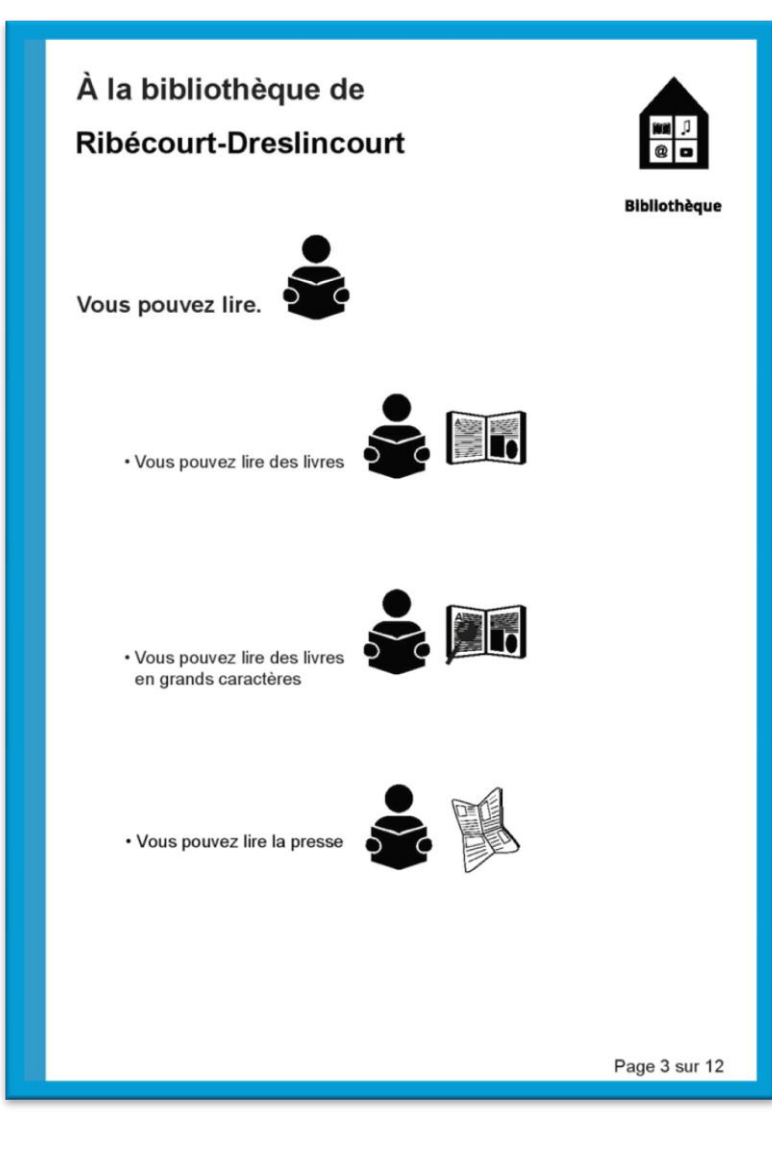

 Si vous proposez la presse, vous pouvez ajouter sur la dernière ligne la phrase suivante : « Vous pouvez lire la presse. » et ajouter les pictogrammes correspondants :

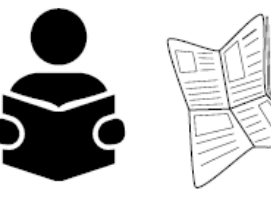

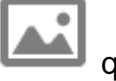

Cliquez sur qui signale l'emplacement d'une case à remplir avec un pictogramme. Cherchez le pictogramme que vous avez préalablement téléchargé sur

<u>https://mdo.oise.fr/</u> et cliquez sur « OK ». A reproduire pour chaque pictogramme.

Si vous ne proposez pas de magazines, vous pouvez effacer la

phrase et retirer les images comme ceci :

Cliquez sur chacune des images, une fenêtre s'ouvre, puis cliquez sur « Effacer image » et « OK ».

*Psst !* : N'oubliez pas que grâce à la MDO, vos abonnés peuvent avoir accès à **cafeyn** !

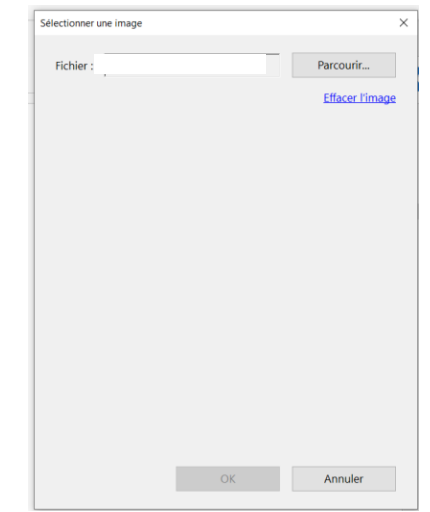

# /// PAGE 4 ///

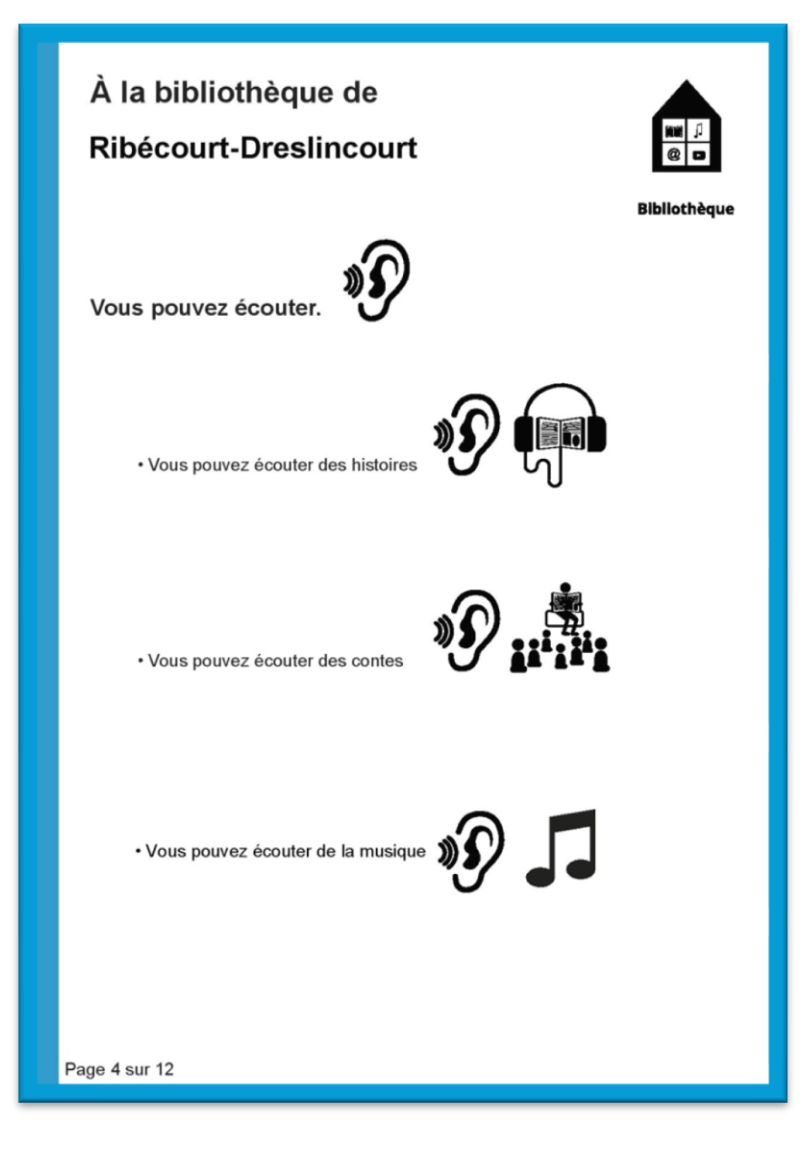

 Si vous proposez de la musique, vous pouvez ajouter sur la dernière ligne la phrase suivante : « Vous pouvez écouter de la musique. »

et ajouter les pictogrammes correspondants :

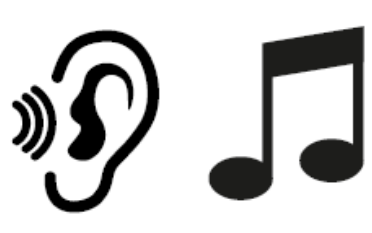

Cliquez sur qui signale l'emplacement d'une case à remplir avec un pictogramme. Cherchez le pictogramme que vous avez préalablement téléchargé sur https://mdo.oise.fr/ et cliquez sur

« OK ». A reproduire pour chaque pictogramme.

Si vous ne proposez pas de musique, vous pouvez effacer la

phrase et retirer les images comme ceci : Cliquez sur chacune des images,

une fenêtre s'ouvre, puis cliquez sur « Effacer image » et « OK ».

*Psst !* : N'oubliez pas que grâce à la MDO, vos abonnés peuvent

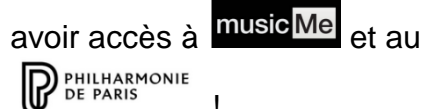

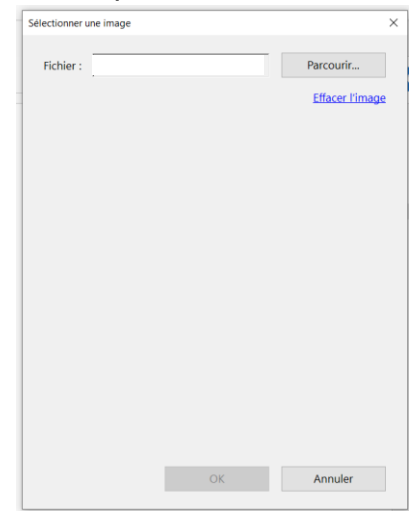

# /// PAGE 5 ///

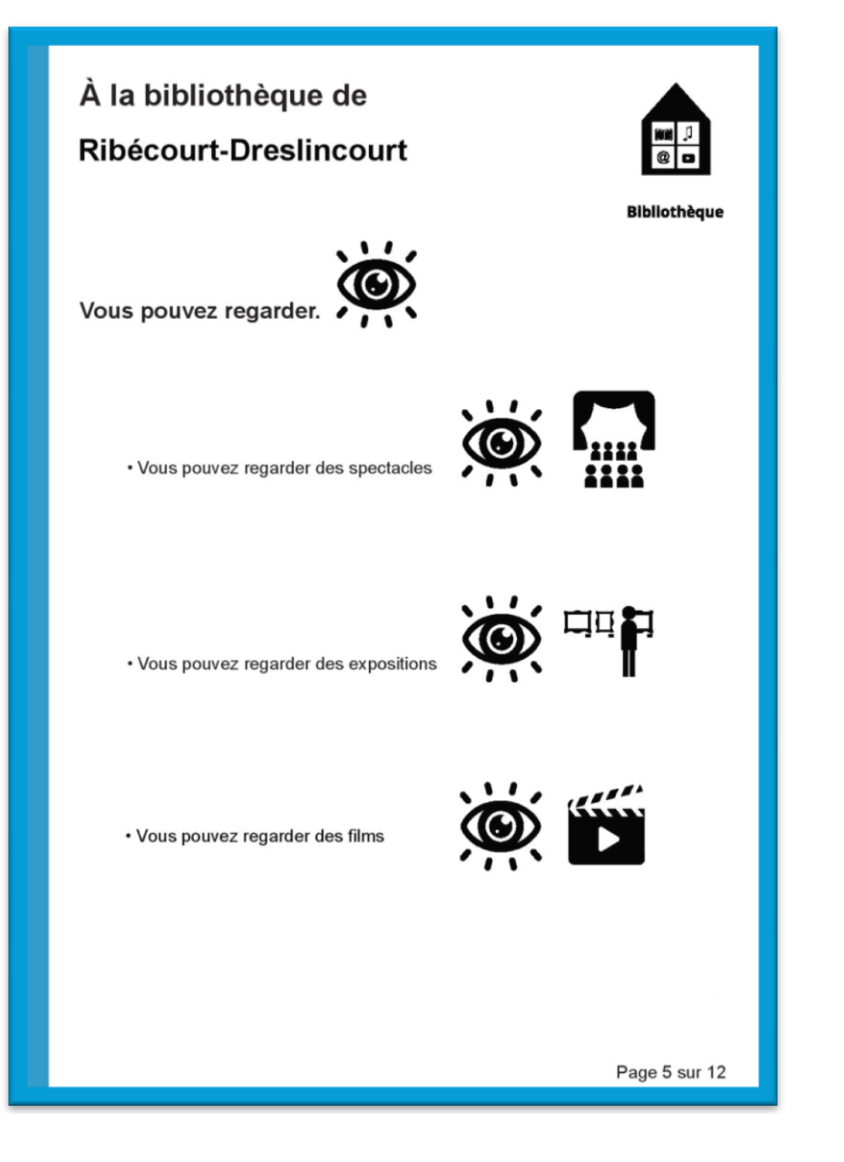

• Si vous proposez des films, vous pouvez ajouter sur la dernière ligne la phrase suivante : « Vous pouvez regarder des films. » et ajouter les pictogrammes correspondants :

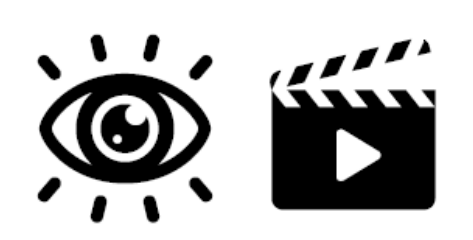

Cliquez sur qui signale l'emplacement d'une case à remplir avec un pictogramme. Cherchez le pictogramme que vous avez préalablement téléchargé sur

https://mdo.oise.fr/ et cliquez sur « OK ». A reproduire pour chaque pictogramme.

Si vous ne proposez pas de films, vous pouvez effacer la phrase et retirer les images comme ceci : Cliquez sur chacune des images, une fenêtre s'ouvre, puis cliquez sur « Effacer image » et « OK ».

| Sélectionner une image | :               |
|------------------------|-----------------|
| Fichier :              | Parcourir       |
|                        | Effacer l'image |
|                        |                 |
|                        |                 |
|                        |                 |
|                        |                 |
|                        |                 |
|                        |                 |
|                        |                 |
|                        |                 |
|                        |                 |
|                        |                 |
|                        |                 |
|                        |                 |

# /// PAGE 6 ///

- À la bibliothèque de 1 100 00 **Ribécourt-Dreslincourt** Bibliothèque Vous pouvez jouer. · Vous pouvez jouer à des jeux de sociéte · Vous pouvez jouer à des jeux vidéo Page 6 sur 12
- Si vous proposez jeux de société, vous pouvez ajouter sur la ligne la phrase suivante :

« Vous pouvez jouer à des jeux de société. » et ajouter les pictogrammes correspondants :

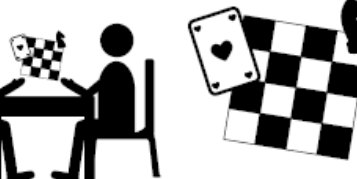

 Si vous proposez des jeux vidéo, vous pouvez ajouter sur la ligne la phrase suivante : « Vous pouvez jouer à des jeux vidéo. »

et ajouter les pictogrammes correspondants :

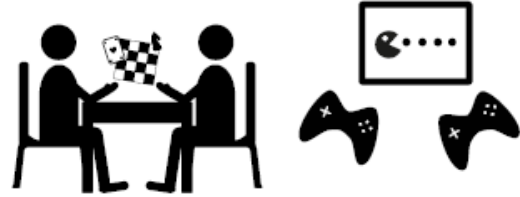

Attention, il est

obligatoire de mettre soit les jeux vidéo, soit les jeux de société sur cette page.

Si vous n'en avez pas, n'oubliez pas que vous pouvez solliciter la MDO pour vous en proposer.

Si vous ne pouvez/voulez pas bénéficier de cette offre de la MDO, dans ce cas, choisissez le modèle « Guide FALC SIMPLE ».

Attention, Pour éviter des blancs sur le guide, si vous ne proposez qu'un type de jeu, inscrivez-le sur la première ligne.

### /// PAGE 7///

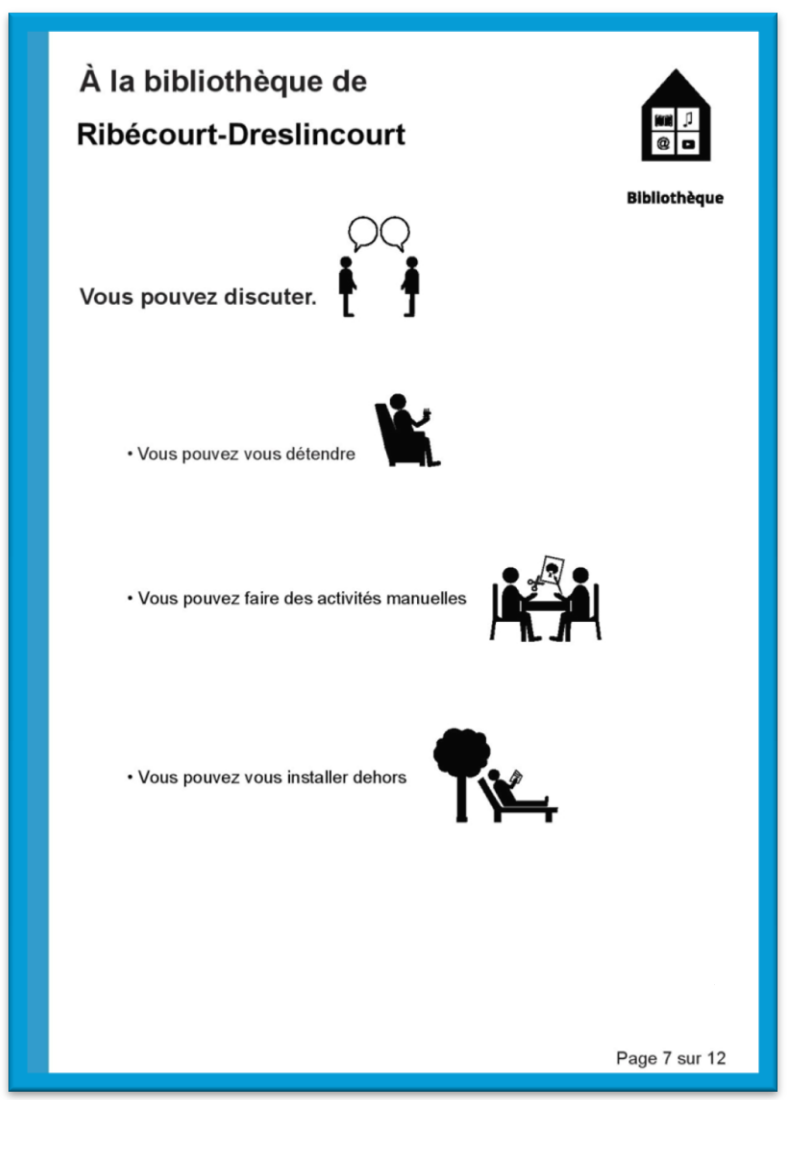

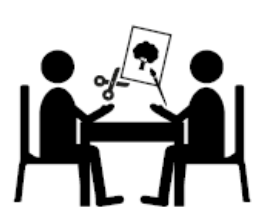

• Si vous proposez de faire des activités manuelles, créatives, vous pouvez ajouter sur la ligne la phrase suivante : « Vous pouvez faire des activités manuelles. » et ajouter le pictogramme correspondant :

 S'il est possible de s'installer à l'extérieur, vous pouvez ajouter sur ligne la phrase suivante : « Vous pouvez vous installer dehors. » et ajouter le pictogramme correspondant :

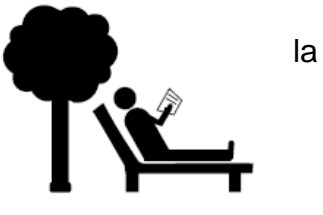

Attention, Pour éviter des blancs sur le guide, si vous proposez un extérieur mais pas d'activités manuelles : effacez la dernière ligne et remplacez « Vous pouvez faire des activités manuelles » + pictogramme par « Vous pouvez vous installer dehors » + pictogramme correspondant. Vous remontez l'information pour éviter un trou donc.

# /// PAGE 8 ///

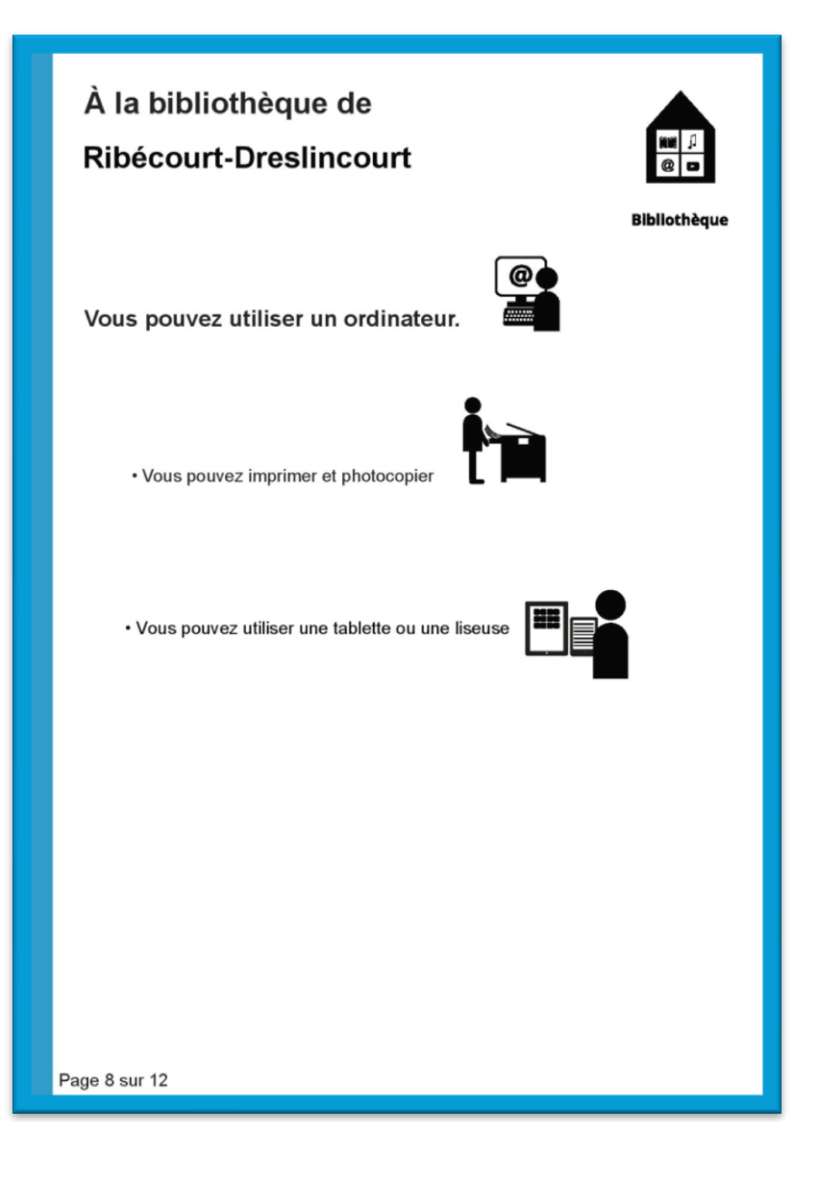

 Si vous disposez de tablettes ou liseuses, vous pouvez ajouter sur la dernière ligne la phrase suivante : « Vous pouvez utiliser une tablette et une liseuse. »

et ajouter le pictogramme correspondant :

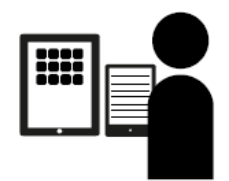

Si vous ne proposez pas de services informatiques ou ressources numériques, dans ce cas, choisissez le modèle « Guide FALC SIMPLE ».

# /// PAGE 9 ///

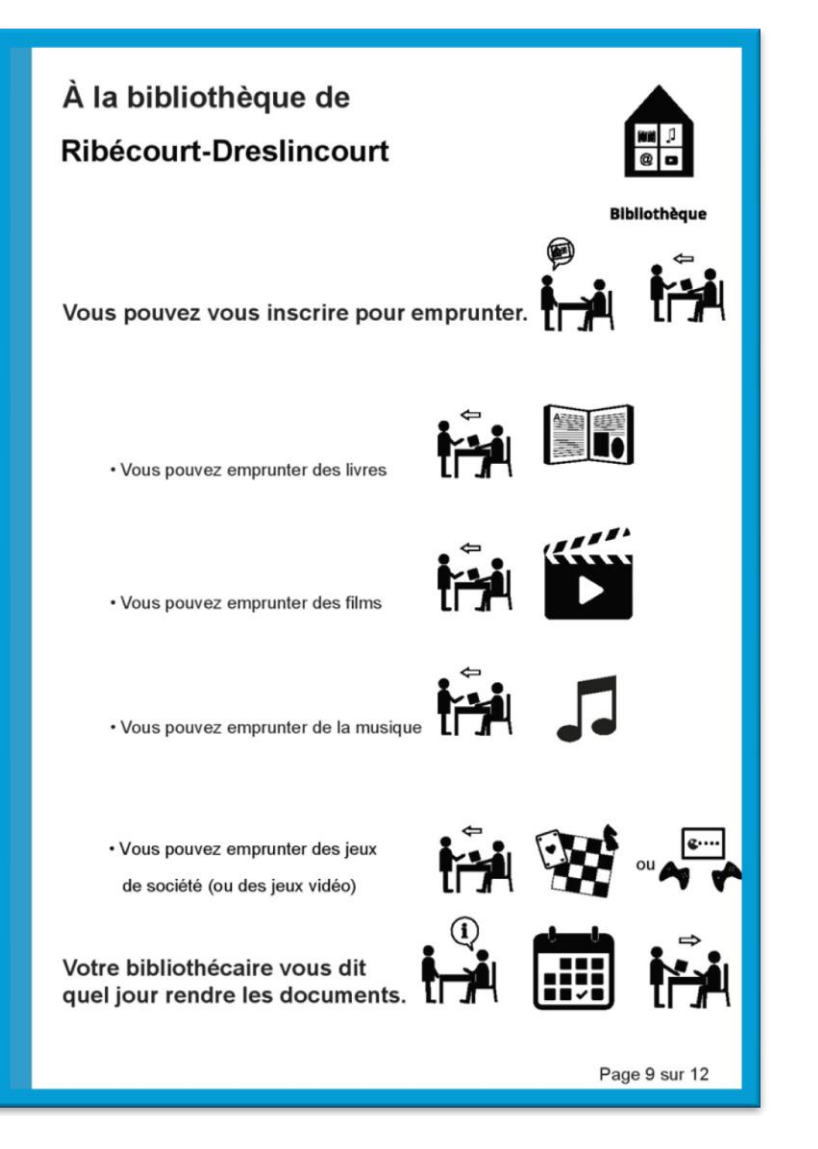

• Dans la catégorie « Vous pouvez emprunter », vous pouvez ajouter l'une des phrases suivantes avec les pictogrammes correspondants à ajouter ou enlever :

« Vous pouvez emprunter des jeux de société et des jeux vidéo ».

 Vous pouvez emprunter des jeux de société et des jeux vidéo

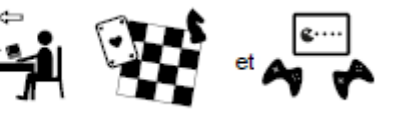

### ou

- « Vous pouvez emprunter des jeux de société ».
- Vous pouvez emprunter des jeux de société.

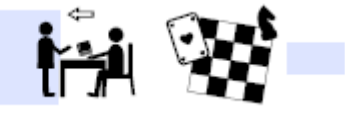

#### u.

ou

« Vous pouvez emprunter des jeux vidéo ».

# /// PAGE 10 ///

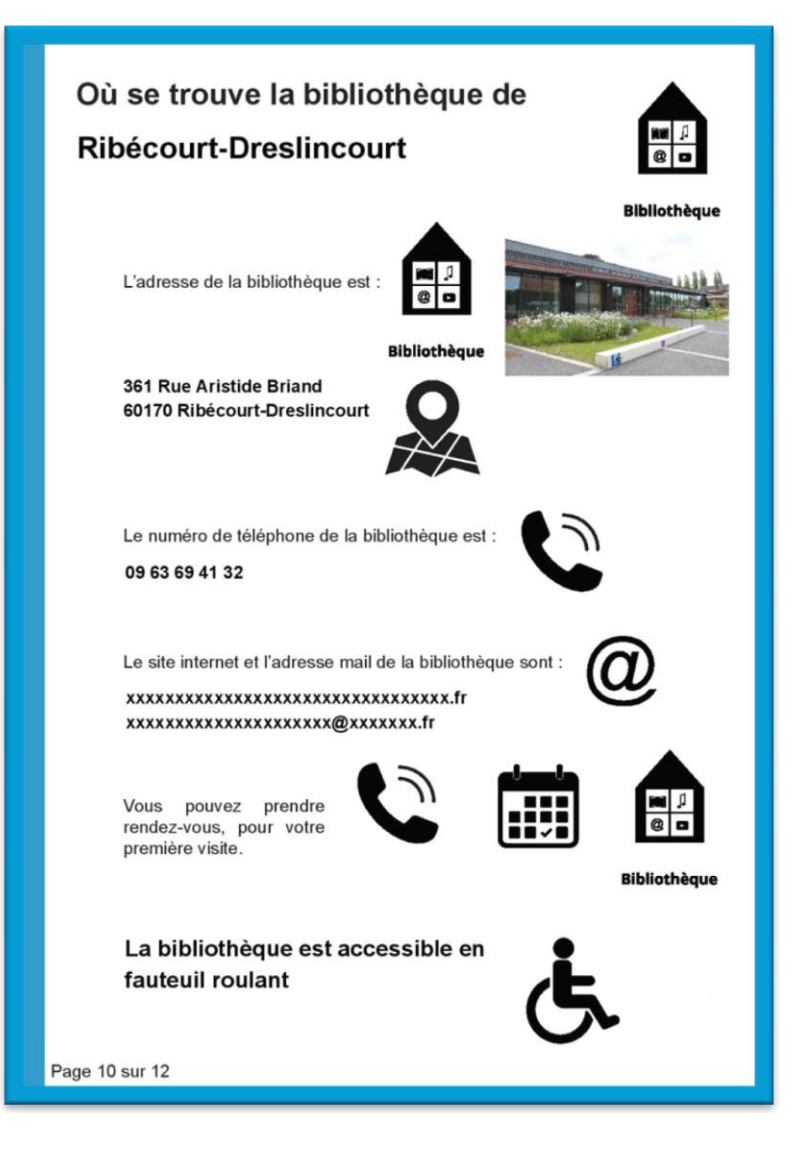

- Ajoutez un point d'interrogation après le nom de la commune « ? »
- A côté du pictogramme Bibliothèque, ajoutez la même photo que celle sur la couverture du guide.
- En dessous, inscrivez votre adresse EX : 361 rue Aristide Briand 60160 Ribécourt-Dreslincourt
- Pour le numéro de téléphone, inscrivez votre numéro (avec un espace tous les 2 chiffres)
- Sur la dernière ligne, si votre bibliothèque est accessible aux fauteuils roulants, vous pouvez ajouter la phrase suivante :
  « La bibliothèque est accessible en fauteuil roulant » et ajouter le pictogramme correspondant :

Si ce n'est pas le cas, effacez la phrase et le pictogramme comme expliqué dans les pages précédentes.

# /// PAGE 11 ///

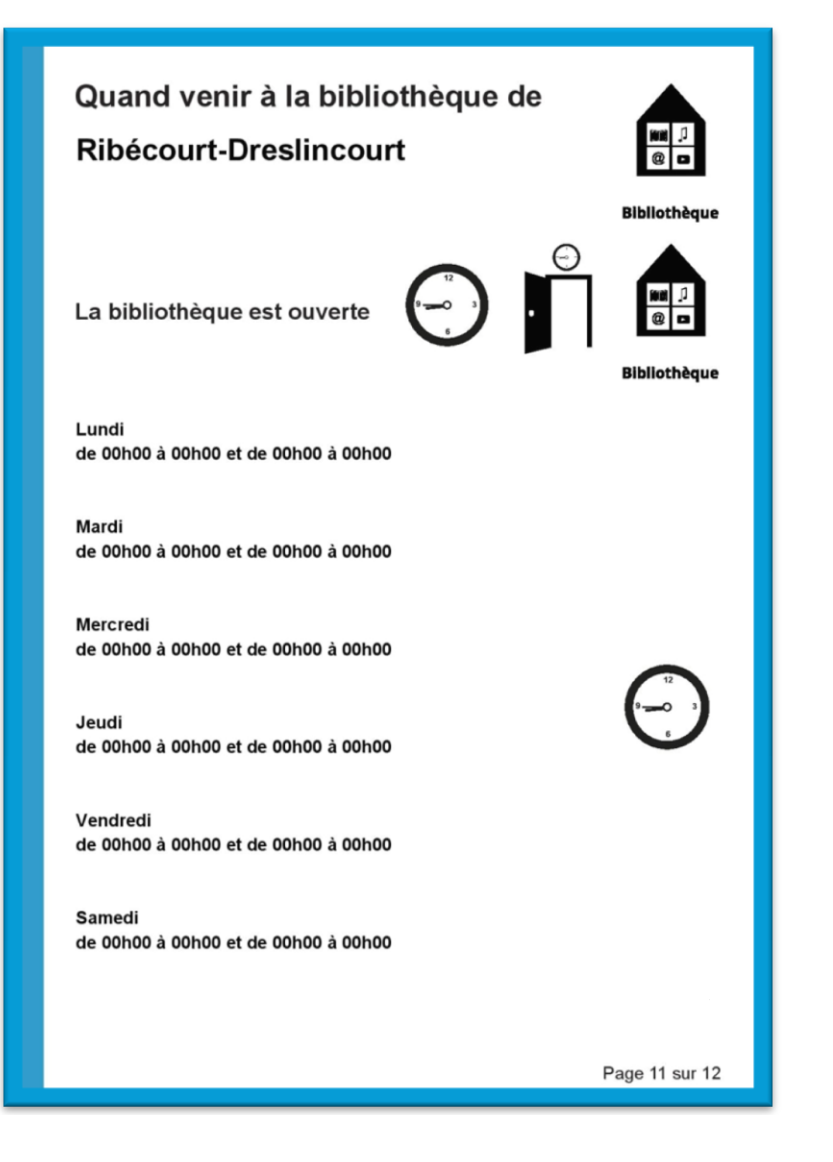

- Ajoutez un point d'interrogation après le nom de la commune « ? »
- Concernant, les horaires, n'inscrire que les jours et heures d'<u>ouverture</u> sur le modèle suivant :

Jour (avec majuscule à la première lettre) de 00h00 à 00h00 et de 00h00 à 00h00

### /// PAGE 12 ///

À bientôt à la bibliothèque !

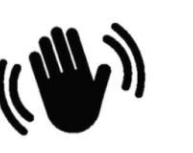

#### Venez voir les bibliothécaires !

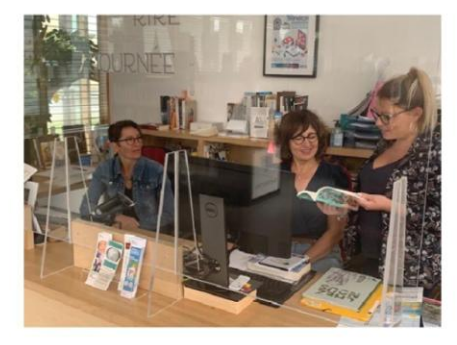

Réalisé par la Médiathèque départementale de l'Oise (MDO) avec la participation des bibliothèques du réseau, de la Maison départementale des personnes handicapées (MDPH), des autoreprésentants de la Délégation locale « NOUS AUSSI » de Beauvais et sa Région/UNAPEI 60 et du Clos du Nid.

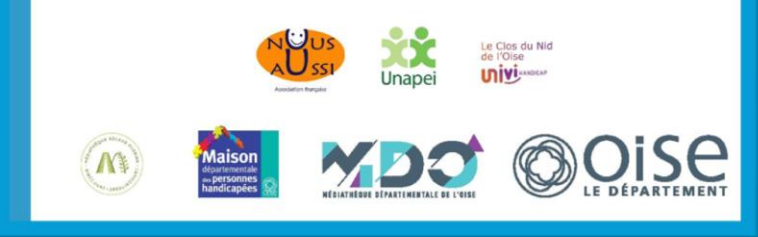

 Choisissez une dernière photo (300 dpi – privilégiez un format paysage) qui puisse illustrer de manière positive votre bibliothèque.